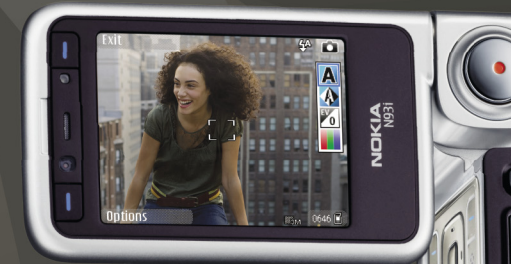

# ابدأ باستخدام شبكة محلية

Nokia N93i-1

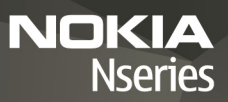

ابدأ باستخدام شبكة محلية

Issue 2, AR, 9200200

## مقدمة

باستخدام بنية أنظمة التوصيل والتشغيل العالمية (UPnP) والشبكة الحلية اللاسلكية (WLAN). يكنك إنشاء شبكة محلية للأجهزة المتوافقة. قد تتكون الشبكة من جهاز Nokia N93i وجهاز كمبيوتر وطابعة ونظام صوت أو تليفزيون.

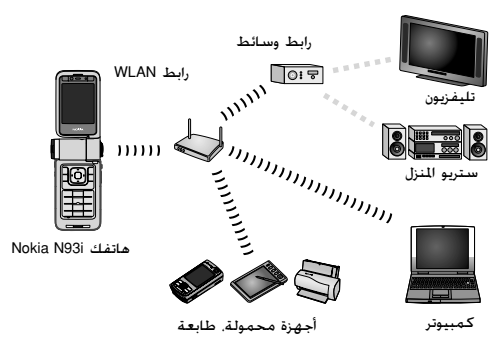

يمكنك استخدام جهاز Nokia N93i كجهاز فحكم عن بُعد. لفهرسة الموسيقى الصور ومقاطع الفيديو على جهاز

الكمبيوتر الخاص بك بسهولة. ولإنشاء قوائم تشغيل مخصصة للموسيقى. ألبومات صور ومجموعات أفلام. يكنك نقل ملفات وسائط متوافقة أيضًا إلى جهاز Nokia N93i الخاص بك وعمل نسخ احتياطية للملفات من جهاز Nokia N93i إلى الكمبيوتر الخاص بك.

يتطلب استخدام وظيفة شبكة LAN اللاسلكية الخاصة بجهاز Nokia N93i في شبكة محلية إعداد اتصال محلي لشبكة LAN لاسلكية عاملة. ويجب تمكين الأجهزة الحلية المستهدفة الأخرى من العمل مع أنظمة التوصيل والتشغيل العالمية (UPnP) واتصالها بنفس الشبكة الحلية أيضًا.

لإنشاء اتصال شبكة WLAN. يكنك استخدام معالج WLAN أو مدير الاتصال أو الاتصال في الضبط حسب نوع الاتصال. يوضح هذا الدليل كيفية إنشاء الاتصال باستخدام معالج WLAN.

قد تختلف الصور في هذا الدليل عن شاشة الجهاز.

استخدام هذا الدليل

للبدء باستخدام شبكة محلية.

- أ قم بإنشاء نقطة وصول. انظر "معالج WLAN".
  الصفحة ۳.
- قم بإعداد شبكة محلية. انظر "إعداد شبكة محلية". الصفحة ٤.

٣ ابدأ استخدام الشبكة الحلية. انظر "عرض ملفات الوسائط والاستماع إليها". الصفحة ٥ و"نسخ ملفات الوسائط". الصفحة ٧.

بعض الأماكن. مثل فرنسا. تضع قيودًا على استخدام الشبكة الحلية اللاسلكية. يرجى مراجعة السلطات الحلية للحصول على المزيد من العلومات.

إن الخصائص التي تستخدم شبكة LAN اللاسلكية أو تسمح بتشغيلها في الخلفية أثناء استخدام خصائص أخرى. ستؤدي إلى تكثيف استهلاك طاقة البطارية كما ستؤثر سلبًا على متوسط عمرها.

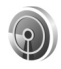

معالج WLAN (الشبكة المحلية اللاسلكية)

TELECOM

۱۳/۱۰/۲۰۰٦ ۽ ۱۳/۱۰/۲۰۰٦

حجز تذاكر السينما

↓ ۱۲:۰۰ م الغداء لإ إيقاف البحث عن WLAN

🕸 🗑 💪 👹 🖼 🗖

يساعدك معالج WLAN (الشبكة الحلية اللاسلكية) على الاتصال بشبكة LAN لاسلكية وعلى إدارة اتصالات شبكة LAN اللاسلكية الخاصة بك.

> يعرض معالج WLAN حالة اتصالات شبكة LAN اللاسلكية الخاصة بك في وضع الاستعداد النشط تحت قيود التقوي.

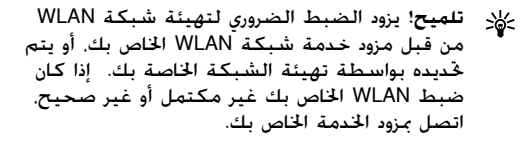

## اتصال WLAN

#### البحث عن اتصال

- للبحث عن اتصالات WLAN المتاحة عندما تكون الحالة إيقاف البحث عن WLAN. انتقل إلى سطر حالة WLAN في شاشة عرض الاستعداد النشط. ثم اضغط على الله لبدء البحث عن اتصالات WLAN. في حالة وجود اتصالات عديدة متاحة. يتم عرض تم العثور على شبكة WLAN.
  - ا اضغط على (6). ثم اختر بحث عن شبكة WLAN لعرض الاتصالات.

#### اختر الاتصال

- انتقل إلى الاتصال المطلوب ثم اضغط على .
- ا وفقًا لنوع الشبكة الذي قمت باختيارها، استمر كالتالي:
  - بالنسبة لشبكة غير آمنة. يتم إنشاء نقطة وصول ويتم فتح شاشة عرض علامات المتصفح. استمر باستخدام "إعداد شبكة محلية". الصفحة ٤.
- بالنسبة لشبكة آمنة. ولكن ليست شبكة مخفية يشار إليها بالرمز "، يتطلب إدخال كلمات سر الحماية.
   استمر باستخدام "الشبكة الأمنة". الصفحة ٤.
- بالنسبة للشبكات الخفية. استمر باستخدام "الشبكة الخفية". الصفحة ٤.

مسام: قم دائمًا بتمكين أحد طرق التشفير المتاحة لزيادة مستوى الأمان في اتصال الشبكة الحلية اللاسلكية. يقوم استخدام التشفير بتقليل خطورة الوصول غير المسموح به إلى بياناتك.

الشبكة الآمنة

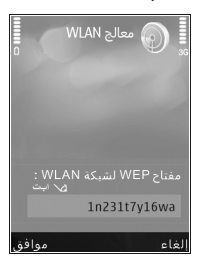

أدخل مفتاح WEP أو WPA/WPA2. يمكن استخدام الوظائف WEP وWPA/WPA2 في حالة دعم الشبكة لها فقط. يتم فتح شاشة عرض علامات المتصفح. استمر باستخدام "إعداد شبكة محلية". الصفحة ٤.

الشبكة الخفية

أدخل اسم الشبكة (SSID). بالنسبة لشبكة آمنة. اختر التشفير المستخدم في وضع حماية WLAN المشبكة مفتوحة أو WEP أو شبكة مفتوحة و WLAN أو شبكة مفتوحة. فلن يتم الستخدام التشفير. يمكن الستخدام الوظائف WEP وWEA في حالة دعم الشبكة لها فقط.

أدخل مفتاح الحماية. ينبغي إدخال نفس الضبط على جهاز نقطة وصول لشبكة LAN اللاسلكية.

٤ استمر باستخدام "إعداد شبكة محلية", الصفحة ٤.

حَلْد تلميح! لإجراء تغييرات في نقطة الوصول. مثل تغيير الحماية في وقت لاحق اضغط على ٤٠ ثم اختر الأدوات > الشبط > الاتصال > نقاط الوصول.

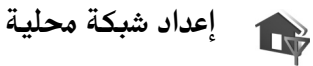

لإعداد شبكة محلية، قم بعمل ما يلى:

اضغط على ﴿ . واختر التوصيل > شبكة محلية. عند الوصول لتطبيق الشبكة الحلية للمرة الأولى. يتم فتح معالج الإعداد حيث يساعدك على قديد ضبط الشبكة الحلية لجهاز Nokia N93i الخاص بك.

حَلاح المعتلاء المعالج الإعداد في وقت لاحق. اختر الخيارات > تشغيل المالج في شاشة العرض الرئيسية للشبكة الحلية.

أدخل اسمًا لجهاز Nokia N93i الخاص بك. يتم عرض الاسم للأجهزة المتوافقة الأخرى في الشبكة الحلية.

- ٣ اختر نقطة الوصول التي تم غديدها باستخدام معالج غديدها باستخدام معالج انظر "معالج WLAN". الصفحة ٣. يكنك اختيار السؤال دوما إذا كنت تريد أن يسألك الجهاز عن نقطة الوصول الحلية في كل مرة تتصل فيها بالشبكة الحلية أو اختيار إنشاء جديد لإنشاء نقطة وصول جديدة.
- ٤ اختر إما مشاركة الحتوى مثل الصور. مقاطع الفيديو. والموسيقى. إذا قمت بتشغيل مشاركة محتوى. فإن الأجهزة الأخرى المتوافقة مع أنظمة التوصيل والتشغيل العالمية UPnP في الشبكة الحيلية يمكنها عرض ملفات قمت باختيارها ونسخها للمشاركة في حافظات بجهاز Nokia N93i الخاص بك. حتى في حالة إيقاف

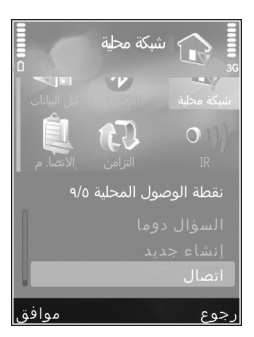

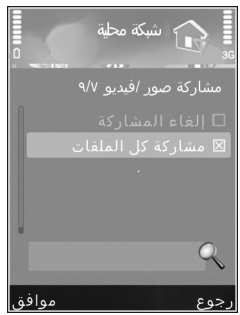

تشغيل مَشَاَّركة محَتوى في جهاز Nokia N93i الخاص بك. فلا يزال بإمكانك عرض ملفات الوسائط الخزنة في جهاز

شْبِكَة محلية أخرى ونسخها. وذلك في حالة سماح الجهاز الآخر بذلك.

الخيارات المتعلقة بــ شبكة محلية غير متاحة في الاستوديو. قبل أن يتم تهيئة ضبط شبكة محلية.

لتوصيل جهاز كمبيوتر متوافق بالشبكة الحلية. ينبغي أن تقوم بتثبيت برنامج مركز خدمة الوسائط الحلية على جهاز الكمبيوتر الخاص بك من قرص الفيديو الرقمي DVD-ROM المرفق مع الجهاز Nokia N93i الخاص بك أو المتاح على الموقع .www.nokia.com/support

لمزيد من المعلومات حول برنامج مركز خدمة الوسائط الحلية. قم بزيارة الموقع www.simplecenter.net/nokia.

# عرض ملفات الوسائط والاستماع إليها

يمكنك مشاركة ملفات وسائط محفوظة في الاستوديو مع أجهزة أخرى متوافقة مع أنظمة التوصيل والتشغيل العالية UPnP باستخدام الشبكة الحلية. يمكنك أيضًا استخدام الشبكة الحلية لعرض ملفات وسائط متوافقة أو تشغيلها أو نسخها أو طباعتها من الاستوديو. لإدارة ضبط الشبكة الحلية الخاصة بك. اضغط على 3 ، ثم اختر التوصيل > شبكة محلية.

يكون جهازك متصلا بالشبكة الحلية فقط إذا قبلت طلب اتصال من جهاز آخر. أو في الاستوديو. اختر الخيار لعرض ملفات وسائط أو تشغيلها أو طباعتها أو نسخها على جهاز Nokia N93i الخاص بك أو البحث عن أجهزة أخرى في حافظة الشبكة الحلية.

عرض ملفات الوسائط المخزنة في جهاز Nokia N93i لاختيار صور ومقاطع فيديو ومقاطع صوت مخزنة في جهاز Nokia N93i الخاص بك وإظهارها في جهاز شبكة محلية أخرى. مثل تليفزيون متوافق. قم بعمل ما يلي:

- أ في الاستوديو. اختر صورة أو مقطع فيديو أو مقطع صوت.
- ۱ اختر الخيارات > العرض عبر شبكة محلية.

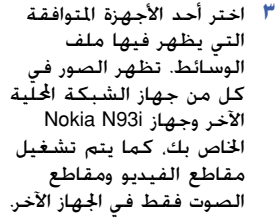

- مقاطع الفيديو ومقاطع الصوت فقط في الجهاز الآخر. **عرض ملفات الوسائط المخزنة في الجهاز الآخر** لاختيار ملفات وسائط مخزنة على جهاز شبكة محلية آخر وإظهارها على جهاز Nokia N93i الخاص بك (أو على تليفزيون متوافق. على سبيل المثال). قم بعمل ما يلى:
- أ في الاستوديو. اختر الشبكة الحلية. يبدأ جهازك Nokia N93i في البحث عن أجهزة متوافقة أخرى. تبدأ أسماء الأجهزة في الظهور على الشاشة.
  - اختر أحد الأجهزة من القائمة.

- اختر نوع الوسائط الذي تريد عرضه من الجهاز الآخر. تعتمد أنواع الملفات المتاحة على خصائص الجهاز الآخر.
  - ٤ اختر الصورة أو مقطع الفيديو أو مقطع الموسيقى الذي ترغب في عرضه. ثم اختر الخيارات > العرض عبر شبكة محلية. (للصور والفيديو) أو التشغيل عبر شبكة محلية (للموسيقى).
    - اختر الجهاز الذي يظهر فيه الملف.
    - الإيقاف مشاركة ملف الوسائط, اختر رجوع.

لطباعة صور محفوظة في الاستوديو من خلال شبكة محلية باستخدام طابعة متوافقة مع أنظمة التوصيل والتشغيل العالمية UPnP. اختر خيار الطباعة في الاستوديو. انظر "طباعة صورة" في دليل المستخدم. ليس من الضروري تشغيل مشاركة محتوى.

للبحث في ملفات بمعايير مختلفة، اختر الخيارات > بحث.

### تشغيل ملفات الصوت

لاختيار ملفات الصوت الخزنة على جهاز شبكة محلية آخر وتشغيلها في جهاز متوافق باستخدام جهاز N93i الخاص بك كجهاز فكم عن بُعد. قم بعمل ما يلي:

- أ في الاستوديو. اختر الشبكة الحلية. يبدأ جهازك Nokia N93i في البحث عن أجهزة متوافقة أخرى. تبدأ أسماء الأجهزة في الظهور على الشاشة.
  - أ اختر أحد الأجهزة من القائمة.
  - اختر ملف الصوت من الجهاز الأخر. لاختيار ملفات صوت عديدة. قم بتحديدهم (الخيارات > عُديد/إلغاء عُديد > حُديد) واحداً تلو الآخر أولاً.

- ٤ اختر ملف الصوت. بعد توقف مؤقت لفترة قصيرة. ستظهر مجموعة الأجهزة.
  - اختر الجهاز الذي يُشغل فيه الملف.
- ألايقاف التشغيل. اختر رجوع من جهاز Nokia N93i الخاص بك.

# نسخ ملفات الوسائط

لنسخ ملفات وسائط أو نقلها من جهاز Nokia N93i الخاص بك إلى جهاز آخر متوافق. مثل كمبيوتر متوافق مع أنظمة التوصيل والتشغيل العالية UPnP. اختر أحد الملفات في الاستوديو. ثم اختر الخيارات > نقل ونسخ > نسخ إلى شبكة محلية أو نقل إلى شبكة محلية. ليس من الضروري تشغيل مشاركة محتوى.

مشاركة محتوى. لنسخ ملفات أو نقلها من الجهاز الآخر إلى جهاز Nokia N93i الخاص بك. اختر أحد اللفات في الجهاز الآخر. ثم اختر الخيارات > نسخ إلى ذاكرة الهاتف أو نسخ إلى بطاقة الذاكرة (اسم بطاقة الذاكرة إذا تم إدراج بطاقة MiniSD متوافقة في الجهاز). ليس من الضروري تشغيل مشاركة محتوى.

## معلومات حماية هامة

طباعة نسخ إلى بطاقة الذاكرة

تعديل نسخ إلى شبكة محلبة

نقل ونبا نقل إلى بطاقة الذاكرة

فتح خد نقل إلى شبكة محلية

عندما تقوم بتهيئة شبكة LAN الحلية اللاسلكية. قم بتمكين طريقة للتشفير، أولاً على جهاز نقطة الوصول الخاص بك. ثم على الأجهزة الأخرى التي تنوي توصيلها بشبكتك الحلية. راجع مستندات الأجهزة. احتفظ بأي رموز سرية للمرور وفي مكان آمن بعيدًا عن الأجهزة.

لعرض الضبط الخاص بنقطة الوصول إلى الإنترنت لشبكة LAN اللاسلكية أو تغييره في جهاز Nokia N93i الخاص بك. انظر "نقاط الوصول". في دليل المستخدم.

إذا قمت باستخدام وضع التشغيل المؤقت لإنشاء شبكة محلية مع جهاز متوافق. قم بتمكين أحد طرق التشفير في وضع حماية WLAN عند قيامك بتهيئة نقطة الوصول للإنترنت. تقلل هذه الخطوة من خطورة انضمام طرف غير مرغوب فيه إلى الشبكة المؤقتة.

يقوم جهازك بإخطارك في حالة محاولة أي جهاز آخر بالاتصال به وبالشبكة الحلية. لا تقبل أي طلبات اتصال من جهاز آخر مجهول.

إذا كنت تستخدم اتصال شبكة LAN اللاسلكية في شبكة ليس بها تشفير. فقم بإيقاف تشغيل مشاركة ملفات جهاز Nokia N93i مع الأجهزة أخرى. أو لا تقم بمشاركة أي ملفات وسائط خاصة. لتغيير ضبط المشاركة. انظر "ضبط الشبكة الحلية" في دليل المستخدم.

- س: لا أستطيع رؤية جهاز الكمبيوتر المتوافق الخاص بي على جهازي على الشبكة الحُلية. ما هو الخطأ؟
- ج: إذا كنت تستخدم تطبيق جدار حماية على جهاز الكمبيوتر الخاص بك. فتأكد أنه يسمح لمركز خدمة الوسائط الحلية باستخدام الاتصال. (بكنك إضافته إلى قائمة استثناءات تطبيق جدار الحماية). تأكد أن تطبيق جدار الحماية يسمح بحركة المرور إلى المنافذ ١٩٠٠، ٤٩١٥٢، ٤٩١٥٣، و٤٩١٥٤.

تأكد أن جدار الحماية المضمن لنقاط وصول WLAN لا يحظر حركة المرور من المنافذ ١٩٠٠, ٤٩١٥٢, ٤٩١٥٣ و٤٩١٥٤.

تأكد أن لديك نفس ضبط WLAN في جهاز Nokia N93i الخاص بك وفي جهاز الكمبيوتر المتوافق.

س: يتوقف الاتصال الخاص بي عن العمل. ماذا أفعل؟

ج: قم بتعطيل اتصال شبكة WLAN من جهاز الكمبيوتر الخاص بك وجهاز Nokia N93i وقم بتمكينها مرة أخرى. إذا لم يساعد هذا في حل المشكلة، قم بإعادة تشغيل جهاز الكمبيوتر المتوافق الخاص بك والهاتف. إذا لا زالت هناك مشكلة. فقم بإعادة تهيئة ضبط شبكة WLAN لجهاز الكمبيوتر المتوافق وجهاز Nokia N93i.

الدعم

تعليمات

تمد وظيفة التعليمات بالتعليمات عند استخدام الجهاز. وللوصول إليها من أحد التطبيقات, اختر الخيارات > تعليمات.

الاتصال بالإنترنت

وللحصول على نشرة خاصة بالتطبيقات الإضافية ومعلومات أخرى. انظر http://www.nokia.com/support.

راجع دليل المستخدم للحصول على معلومات أخرى هامة. حول جهازك.

حقوق النشر والطبع 2007 Nokia ® جميع الحقوق محفوظة. Nokia Quonecting People وNokia e وN93 هي علامات جارية أو علامات جارية مسجلة لشركة Nokia Corporation. كما أن أسماء المنتجات والشركات الأخرى الوارد ذكرها في هذا الدليل قد تكون علامات جارية أو أسماء جارية للشركات المالكة لها.

يحظر إعادة نسخ أو نقل أو توزيع أو تخزين جزء من أو كل محتويات هذه الوثيقة بأي شكل من الأشكال دون إذن خطي مسبق من Nokia.